## Login instructions for Cummins employees (WWID) only

Cummins has migrated to a new login method for all Cummins employees. Please **DO NOT** enter your username and password on the login screen.

| Username |                                                 |
|----------|-------------------------------------------------|
| Password | ۲                                               |
| Cummi    | ns Employee Login Here<br>Forgot your Password? |

Instead, click on "Cummins Employee Login Here."

In many cases, the login will recognize you and automatically log you in without any additional steps.

If not, enter your username as <u>WWID@cummins.com</u> (example: <u>AA000@cummins.com</u>), and click "Next." Enter your Password, and click "Sign in."

| Constants                  | arter               |
|----------------------------|---------------------|
| Sign in                    | ← av032@cummins.com |
| wwid@cummins.com           | Enter password      |
| Can't access your account? | Password            |
|                            | Forgot my password  |
| Back Next                  | Sign in             |
|                            |                     |

Next, you will be directed to one of two different MFA (multi-factor authentication) screens.

You will see either:

- A screen requesting a code sent via a text message to your phone.
  - Simply enter the code sent to your phone, and click "Verify."
  - A screen displaying a code.
    - The Authenticator app will display a banner to approve the access. Click on the banner, and enter the code shown.

| av032@cummins.com                                                   |
|---------------------------------------------------------------------|
| Approve sign in request                                             |
| Open your Authenticator app, and enter the number shown to sign in. |
| 10                                                                  |
| No numbers in your app? Make sure to upgrade to the latest version. |
| Don't ask again for 30 days                                         |
| I can't use my Microsoft Authenticator app right now                |
| More information                                                    |
|                                                                     |

## If you do not have MFA setup or if you are having issues with MFA, please reference the user guide.

**Note:** Not all Cummins applications are migrating simultaneously, and you may experience both login methods until the end of 2023. When navigating between different applications, you may be required to login again to access applications using the pre-migration username and password login screen (same as external users).

Thank you for your patience as we migrate to the new corporate standard for WWID user logins.